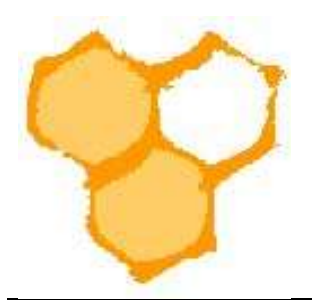

## D.I.B.-Mitgliederverwaltung

## Rechnungsbeträge durch SEPA-Lastschrift einziehen (Stand 31.07.2022)

Um Rechnungsbeträge per Lastschrift einziehen zu können müssen folgende Voraussetzungen vorliegen:

1. die Vereinsdaten für die Rechnungserstellung angelegt sein (siehe hierzu die Anleitung "Vereinsdaten für Rechnungen festlegen.pdf")

2. Rechnungen für die Mitglieder erstellt sein (siehe hierzu die Anleitung "Rechnungen erstellen")

3. Bei den Mitgliedern die relevanten Bankdaten für das Sepa-Verfahren eingetragen und die Auswahlk-Box "Zahlung per Lastschrift" aktiviert sein.

| nkdaten               |                                                            |                |                             |  |
|-----------------------|------------------------------------------------------------|----------------|-----------------------------|--|
| Debitorennummer:      |                                                            |                |                             |  |
| Zahlung-Art (Mitgl.): | Zahlung per Rechnung / Barzahlu     Salung per Lastschrift | ing            |                             |  |
| Bankverbindu          | ng                                                         |                |                             |  |
| IBAN:                 | DE3947262703                                               | BIC            | GENODEM1DLB                 |  |
| Kontoinhaber:         |                                                            | Name der Bank: | Volksbank Delbrück-Hövelhof |  |
|                       |                                                            |                |                             |  |

Wenn die oben aufgeführten Voraussetzungen vorliegen muss in der seitlichen Menüleiste auf den Eintrag "Lastschrift erzeugen" geklickt werden.

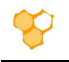

| verein besidenten                                                                                                    | Imkerverein Sa                                                                             | alzkotten 1934    | e.V.                      |                                                          |                            | <                               | Zurückse |
|----------------------------------------------------------------------------------------------------|--------------------------------------------------------------------------------------------|-------------------|---------------------------|----------------------------------------------------------|----------------------------|---------------------------------|----------|
| Weitere Einstellungen                                                                                                    | Versin bearbeiten                                                                          | Mitaliadar (92)   | Euclidianan (10)          | Versio, Reitrios (/I)                                    | Abrecheure Voershau        | Parbauparaartaa (0.000          | 2        |
| vitglied bearbeiten                                                                                                    | Forein Gestigene                                                                           | mighteder (5c)    | ( Sinconcin ( 10)         | Verein Sensge (4)                                        | Fibracial day Poissanda    | incontang-posteri (i) and       | <u>,</u> |
| Benutzer bearbeiten                                                                                                    | Verein:                                                                                    | Imkerverein Salzk | otten 1934 e.V. (Verein-F | Funktion) V (Verein-Nr. 21                               | 10)                        | (L                              | aden     |
| Gelöschte Mitglieder                                                                                                    | 1                                                                                          |                   |                           |                                                          |                            |                                 |          |
| /litglied anlegen                                                                                                    |                                                                                            | Ä                 | brechnungsjahr 2022 💭     | Rechnungsposten 667 🔎 92 R                               | echnungen an 92 Mitglieder |                                 |          |
| echnungsposten                                                                                                    |                                                                                            |                   |                           |                                                          |                            |                                 |          |
|                                                                                                    |                                                                                            |                   |                           |                                                          |                            |                                 |          |
| Posten anlegen                                                                                                    | Filter                                                                                     |                   |                           |                                                          | Beit                       | ägu anz. 🦳 - Zeilen pro Seite   | 80 🗙     |
| Posten anlegen<br>Posten bearbeiten                                                                                                    | Filter<br>Mitglied:                                                                        | <b>•</b>          | #                         |                                                          | Beit                       | äge anz. 📄 - Zeilen pro Selte   | 80 🗸     |
| Posten anlegen<br>Posten bearbeiten<br>echnungen                                                                                          | Filter<br>Mitglied:                                                                        | III •             | #[•]                      |                                                          | Beit                       | äge anz. 📄 - Zeilen pro Seite   | 80 🗸     |
| Posten anlegen<br>Posten bearbeiten<br>echnungen<br>Rechnung anlegen                                                                      | Filter<br>Mitglied:<br>? DIB-Kennung:<br>? Nachname:                                       | 101<br>•<br>•     | #(•                       | ? Vorname:                                               | Beit                       | Ige anz. 📄 - Zeilen pro Seite   | 80 🗸     |
| Posten anlegen<br>Posten bearbeiten<br>echnungen<br>Rechnung anlegen<br>Rechnung bearbeiten                                               | Filter<br>Mitglied:<br>? DIB-Kennung:<br>? Nachname:<br>Kreis-Eusktion:                    |                   | #:                        | ? Vorname:<br>Vereins-Fin                                | Beit                       | áge anz. 🔲 + Zeilen pró Seite 🛛 | 80. 🗸    |
| Posten anlegen<br>Posten bearbeiten<br>echnungen<br>Rechnung anlegen<br>Rechnung bearbeiten<br>astischrift erzeugen                       | Filter<br>Mitglied:<br>? DIB-Kennung:<br>? Nachname:<br>Kreis-Funktion:<br>? Mitoliet.Art  |                   |                           | ? Vorname:<br>Vereins-Fun<br>Absechnung                  | ktion: f                   | äge anz. ■ + Zeilen pro Seite   | 80       |
| Posten anlegen<br>Posten bearbeiten<br>echnungen<br>Rechnung anlegen<br>Rechnung bearbeiten<br>astschrift erzeugen<br>Lastschrift ansehen | Filter<br>Mitglied:<br>? DIB-Kennung:<br>? Nachname:<br>Kreis-Funktion:<br>? Mitglied-Art: |                   |                           | ? Vorname:<br>Vereins-Fun<br>Abrechnung<br>2 M. Statur M | ktion: f                   | áge anz. 📄 • Zeiten pro Seite 🛛 | 80       |

Es wird eine Liste mit allen Rechnungen angezeigt, die per Lastschrift beglichen werden können. Durch Anklicken der Checkbox vor dem Eintrag können die Rechnungen ausgewählt werden für die SEPA-Einzug gewünscht wird.

Hinweis: Es werden keine SEPA-Aufträge für negative Rechnungssummen generiert.

| Verein bearbeiten                          | Lastschrift erzeuge                   | en                                    |                                      |                         | Curücksetze               |
|--------------------------------------------|---------------------------------------|---------------------------------------|--------------------------------------|-------------------------|---------------------------|
| Mitglied bearbeiten<br>Benutzer bearbeiten | Lastschrift erzeugen<br>Listen-Filter | Lastschrift ansehen Lastschr          | iften Liste                          |                         | Zellen pro Selte 40 🗸 🗸   |
| Gelöschte Mitglieder                       | Mitglied:                             | ×                                     | Beglichen:                           | • •                     |                           |
| Mitglied anlegen                           | ? von:                                | 01.01.2022                            | ? bis:                               | · .                     |                           |
| Rechnungsposten                            | Rechnungs ID:                         |                                       | Rechnungs Nr.:                       |                         |                           |
| Posten anlegen                             | Kommentar:                            |                                       | Zahlung-Art:                         | Zahlung per Lastschrift | ~                         |
| Posten bearbeiten                          | Betrag min.:                          | •                                     | Betrag max.                          | •                       |                           |
| Rechnungen                                 | Differenz min.:                       | 0.01                                  | Differenz max.:                      | •                       |                           |
| Rechnung anlegen                           | Rechnung versendet:                   | • •                                   | ? Rechnung Versandart:               | • •                     |                           |
| Rechnung bearbeiten                        | Sammellastschrift-ID:                 | 0 🗸                                   |                                      |                         | Weitere Optionen 🕂        |
| Lastschrift erzeugen                       |                                       |                                       |                                      |                         |                           |
| Lastschrift ansehen                        | Liste                                 |                                       |                                      |                         |                           |
| Lastschriften Liste                        | Summe der Rechnungen: (               | 6165.05 € - Summe der Zahlungen:      | 0.00 €                               | Druck                   | k-Vorschau 📑 Export CSV 🕽 |
| Einzelhistorie                             | Es werden alle relevanten Re          | echnungen aufgelistet, die noch keine | r Sammellastschrift angehören        |                         |                           |
| Historie                                   | 79 Lastschrift erzeugen-E             | inträge 💽 (2022-07-                   | -31 18:00:07) - (2022-07-31 18:00:05 | ) 💙 🔁                   | Seite 1 /                 |
|                                            | Alle offnen                           | 🔿 🧔 Rechnungs Nr.                     | 👳 🗸 Mitglied                         | ⊕ ≟ Brutto ⊕ ≟ Zahlung  | Differenz 👳 🧉 Datam       |
|                                            |                                       |                                       |                                      | 1                       |                           |

Unterhalb der Tabelle finden sich zwei Button. Wenn nur für die ausgewählten Rechnungen SEPA-Lastschriften erzeugt werden sollen, so muss der Button "Für ausgewählte Rechnungen Lastschrift erzeugen" angeklickt werden. Der Button "Für alle Rechnungen Lastschrift erzeugen" führt zu einer Sammellastschrift für alle vorhandenen per Lastschrift bedienbaren Rechnungen.

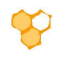

Für ausgewählte Rechnungen Lastschrift erzeugen Für alle Rechnungen Lastschrift erzeugen

Anschließend öffnet sich das Fenster "Lastschrift ansehen". In der Liste können die einzelnen Lastschriften angesehen werden. Durch Betätigung des "Löschen"-Buttons wird die Sammellastschrift gelöscht. Mit dem "Download Protokoll Datei" wird eine pdf-Datei erstellt die die Einzel-Buchung aufführt und für die Kassenführung benötigt wird. Die an die Bank zu übermittelnde Datei wird durch Mausklick auf den Button "Download SEPA-Datei" erzeugt und im Download-Ordner des PC abgelegt.

|                                             |                         | 삼 Sta                            | rt                                                                    |                   | 🥜 Verein            |                      |
|---------------------------------------------|-------------------------|----------------------------------|-----------------------------------------------------------------------|-------------------|---------------------|----------------------|
| Verein bearbeiten<br>Weitere Einstellungen  | Lastschrift ansel       | hen                              |                                                                       | L C               |                     |                      |
| Mitglied bearbeiten                         | Lastschrift erzeugen    | Lastschrift ans                  | sehen Lastschriften Liste                                             |                   |                     |                      |
| Benutzer bearbeiten<br>Gelöschte Mitglieder | Sammellastschrift-ID:   | 21                               | <b>_</b> 2                                                            |                   |                     | Laden                |
| Mitglied anlegen                            |                         |                                  |                                                                       |                   |                     |                      |
| Rechnungsposten                             | Daten                   |                                  |                                                                       |                   |                     |                      |
| Posten anlegen                              | Sammelbetrag:           | 6165.05                          | E                                                                     | Fälligkeitsdatum: | 14.08.2022          | Andern               |
| Rechnungen                                  | Engefügt:               | 31.07.2022 19:22                 | 37                                                                    | Geändert          | 31.07.2022 19:22:37 | P Download SEPA-Date |
| Rechnung anlegen                            |                         |                                  |                                                                       | C.m.              | )                   | <u>(</u>             |
| Rechnung bearbeiten                         | Lastschrift-Einträge zu | Sammel-Lastschrif                | ft 21                                                                 |                   |                     |                      |
| Lastschrift ansehen                         | Zahlungsempfänger:      | IBAN:<br>BIC:                    | DE14472616030804728400<br>GENODEM1BUS                                 |                   |                     |                      |
| Einzelhistorie                              |                         | Kontoinhaber:<br>Naroe der Bank: | imkerverein Saizkotten 1934 e.V.<br>Volksbank Brilon-Büren-Salzkotten |                   |                     |                      |
| Historie                                    |                         | SERA Gläubiger ID:               | DE6900100001863067                                                    |                   |                     |                      |
|                                             |                         |                                  |                                                                       |                   |                     |                      |

Soll die verarbeitete Liste später angesehen werden, so muss zunächst der Eintrag "Lastschriften-Liste" unter "Lastschrift erzeugen" in der seitlichen Menüleiste angeklickt werden. Im Listen Filter muss dann aus dem Pulldown-Menü "SEPA-Datei erzeugt" der Eintrag "ja" ausgewählt und der "Liste"-Button gedrückt werden.

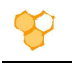

|                                                                              | 省 Start                                                                                                    | 🔗 Verein                                               |
|------------------------------------------------------------------------------|----------------------------------------------------------------------------------------------------|--------------------------------------------------------|
| erein bearbeiten<br>Weitere Einstellungen                                    | Lastschriften Liste                                                                                                    | C Zurücksetze                                          |
| fitglied bearbeiten                                                          | Listen-Filter                                                                                                    | Zellen pro Seite 🔍 🗸                                   |
| Gelöschte Mitglieder<br>fitglied anlegen<br>echnungsposten<br>Posten anlegen | SEPA-Datei erzeugt:     a       Eingefügt von:     31.01.2022       Sammelbetrag min.:     *       Rechnungs ID:     * | ID:  Eingefügt bis: Sammelbetrag max:                  |
| Posten bearbeiten<br>echnungen                                               |                                                                                                    | Liste                                                  |
| Rechnung anlegen                                                             | Summe der Lastschriften: 6165.05 €                                                                                     | Druck-Vorschau 🍵 Export CSV 🕽                          |
| Rechnung bearbeiten<br>astschrift erzeugen                                   | 1 Lastschriften Liste-Eintrag (2022-07-31 19:22:                                                                       | :37) - (2022-07-31 19:22:37) 💙 💽 Soite 1 /             |
|                                                                              | SEPA-Datei erzeugt Sammellastschrift-ID                                                                                | Einzelhistorie Sammelbetrag Eingefügt Fälligkeitsdatum |
| Lastschrift ansehen                                                          | SEPA-Datei Protokoll-Datei 🖉 Sammeilastschrift-ID 21                                                                   | <u>19 79</u> 6165.05 € 192237 14.08.2022               |